Versie 2021-01

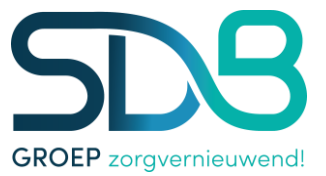

## 1. De app downloaden

De SDB Octopus app kun je downloaden uit de App Store of uit de Google Playstore.

### 2. Installeren via de Appstore

Ga naar de App Store op je IPhone en typ in de zoekbalk 'SDB Octopus'.

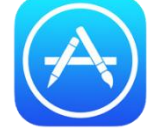

Installeer de app met het logo zoals hieronder afgebeeld:

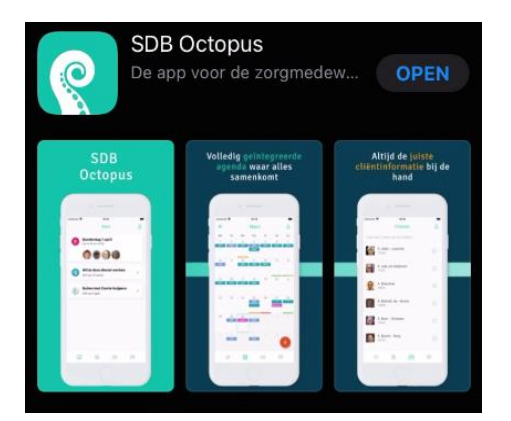

# 3. Inloggen

Als je de app opent ontvang je de volgende melding. Klik op 'sta toe'.

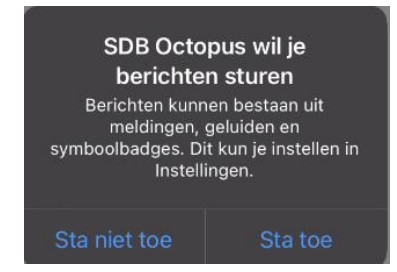

# Installeren via de Playstore

Ga naar Google Play op je smartphone en typ in de zoekbalk 'SDB Octopus'.

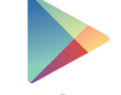

Google play

Installeer de app met het logo zoals hieronder afgebeeld:

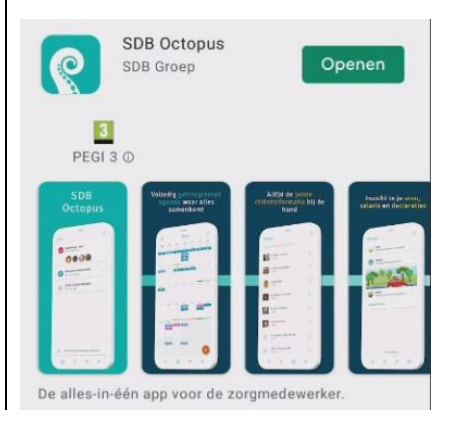

#### Installatiehandleiding Octopus

Versie 2020-01

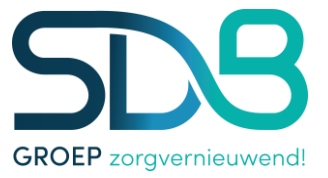

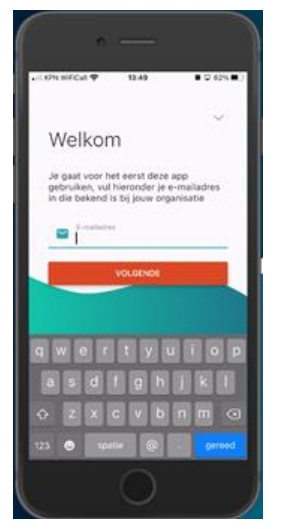

Hierna opent het 'Welkom'-scherm. Vul hier je emailadres in zoals het bij SDB bekend is. Ben je bij meerdere organisaties werkzaam die met deze app werken, dan krijg je een tussenscherm waar je de organisatie kunt kiezen waarbij je wilt inlogge

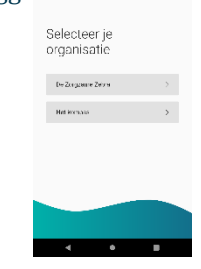

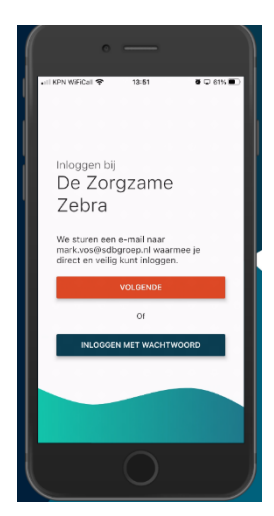

Je kunt nu op 'volgende' klikken. Er wordt dan een link naar je emailadres gestuurd waarmee je kunt inloggen.

Je kunt ook klikken op 'inloggen met wachtwoord'. In het volgende scherm kun je dan inloggen met de gebruikersnaam en het wachtwoord die je altijd gebruikt voor het inloggen bij SDB-applicaties.

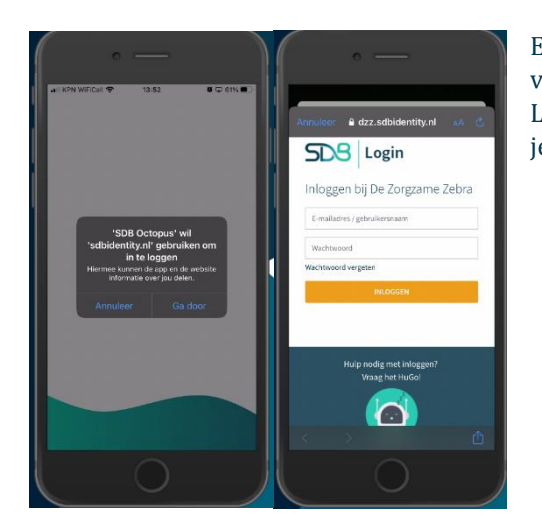

Eerst word je gevraagd of je via Identity wilt inloggen. Klik vervolgens op 'ga door'. Hierna kom je in het inlogscherm. Log hier met de gebruikersnaam en het wachtwoord in die je altijd gebruikt voor het inloggen bij SDB-applicaties.

### Installatiehandleiding Octopus

Versie 2020-01

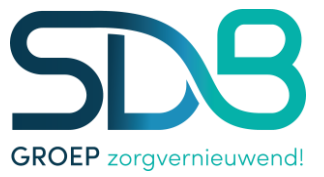

| 🖬 KPN WIFICAL 🗢 | 13:54      |               | <b>8</b> 🗘 69% 🔳 |
|-----------------|------------|---------------|------------------|
|                 | 6          | )             |                  |
| Hi              | Gabriell   | a Scha        | ft               |
| Ste             | le persoon | lijke code li | 1                |
|                 | 0 0        |               |                  |
| 1               | 2          | 3             | 3                |
| 4               | 5          | (             | 6                |
| 7               | 8          | 9             | 9                |
|                 | 0          |               |                  |
|                 |            |               |                  |

Kies een pincode waarmee je voortaan de app kunt openen als je uitgelogd bent. Je moet deze pincode vervolgens herhalen.

# 4. Biometrisch Inloggen

Je kunt de app zo instellen dat je met een vingerafdruk of gezichtsherkenning kunt inloggen. Natuurlijk moeten deze mogelijkheden wel worden ondersteund door je telefoon.

Klik in het startscherm rechts bovenin op het poppetje. In het volgende scherm kun je nu de optie voor biometrisch inloggen aanzetten. Hierna wordt er om je vingerafdruk of je gezichtsherkenning gevraagd.

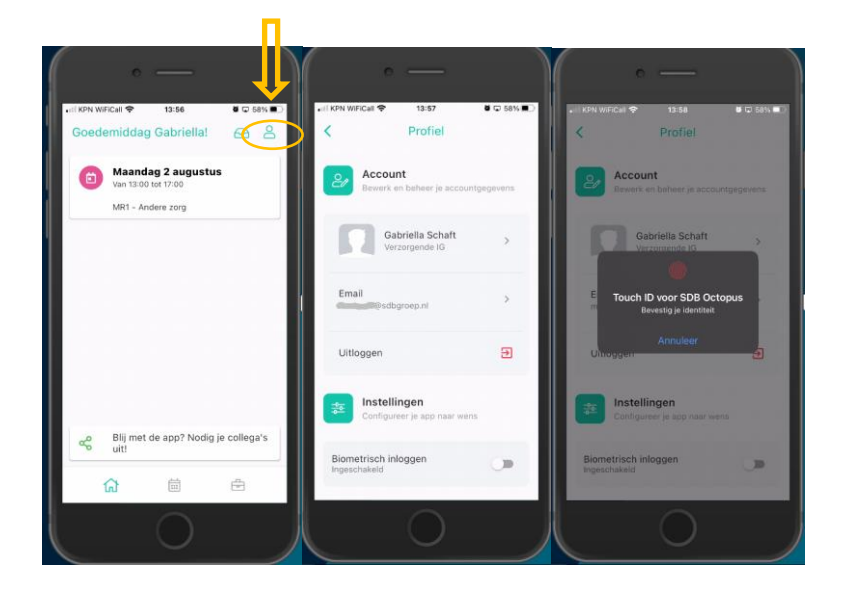